#### REPUBLIK INDONESIA KEMENTERIAN HUKUM DAN HAK ASASI MANUSIA

# SURAT PENCATATAN CIPTAAN

Dalam rangka pelindungan ciptaan di bidang ilmu pengetahuan, seni dan sastra berdasarkan Undang-Undang Nomor 28 Tahun 2014 tentang Hak Cipta, dengan ini menerangkan:

Nomor dan tanggal permohonan

#### Pencipta

Nama

Alamat

Kewarganegaraan

#### Pemegang Hak Cipta

Nama

Alamat

#### Kewarganegaraan

Jenis Ciptaan

Judul Ciptaan

Tanggal dan tempat diumumkan untuk pertama kali di wilayah Indonesia atau di luar wilayah Indonesia Jangka waktu pelindungan

Nomor pencatatan

EC00202389169, 5 Oktober 2023

#### Jajang Jaya Purnama, Riyan Latifahul Hasanah dkk

Perum Griya Srimahi Indah Blok F9 No 12, RT/RW 020/008 Desa Srimahi Kec Tambun Utara Kab Bekasi, Tambun Utara, Bekasi, Jawa Barat, 17510

Indonesia

#### Jajang Jaya Purnama, Riyan Latifahul Hasanah dkk

Perum Griya Srimahi Indah Blok F9 No 12, RT/RW 020/008 Desa Srimahi Kec Tambun Utara Kab Bekasi, Tambun Utara, Bekasi, Jawa Barat, 17510

#### Indonesia

:

#### Program Komputer

Sistem Informasi Keuangan Al-Faqih

5 Oktober 2023, di Jakarta Timur

Berlaku selama 50 (lima puluh) tahun sejak Ciptaan tersebut pertama kali dilakukan Pengumuman.

: 000522124

adalah benar berdasarkan keterangan yang diberikan oleh Pemohon. Surat Pencatatan Hak Cipta atau produk Hak terkait ini sesuai dengan Pasal 72 Undang-Undang Nomor 28 Tahun 2014 tentang Hak Cipta.

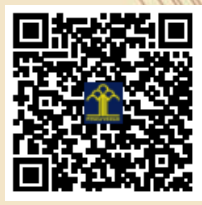

a.n. MENTERI HUKUM DAN HAK ASASI MANUSIA Direktur Hak Cipta dan Desain Industri

17

Disclaimer:

Dalam hal pemohon memberikan keterangan tidak sesuai dengan surat pernyataan, Menteri berwenang untuk mencabut surat pencatatan permohonan.

Anggoro Dasananto NIP. 196412081991031002

#### LAMPIRAN PENCIPTA

| No | Nama                       | Alamat                                                                                          |
|----|----------------------------|-------------------------------------------------------------------------------------------------|
| 1  | Jajang Jaya Purnama        | Perum Griya Srimahi Indah Blok F9 No 12, RT/RW 020/008 Desa Srimahi Kec Tambun Utara Kab Bekasi |
| 2  | Riyan Latifahul Hasanah    | Jl. Keramat Sentiong V No. E 151 RT 011 RW 006, Kelurahan Kramat, Kecamatan Senen               |
| 3  | Fitra Septia Nugraha       | Kp. Cibuntiris Desa Mangkonjaya Kec. Bojonggambir Kab. Tasikmalaya                              |
| 4  | Ahmad Hafidzul Kahfi       | Jln. Mayjen HR. Edi Sukma Kp. Kibaru RT. 02 RW. 06 Desa Ciburuy, Kab Bogor                      |
| 5  | Ridwansyah                 | Jl. Duri B VI No. 11 Rt.003 Rw. 004, Provinsi Jakarta Pusat                                     |
| 6  | Witriana Endah Pangesti    | Jl. Kramat 2 No. 38, Rt.03/07, Ciherang Sukatani, Kecamatan Tapos, Depok, Jawa Barat            |
| 7  | Muhamad Hasan              | Jl. Raya Kedaung No. 47 Rt023/003 Desa Babelan Kota, Kab. Bekasi Provinsi Jawa Barat            |
| 8  | Desiana Nur Kholifah       | Jl. Benur RT 1 RW7 Kel. Tegalkamulyan, Kec. Cilacap Selatan                                     |
| 9  | Muhammad Ifan Rifani Ihsan | Jl. Sei Sekayam 9 No.102 RT/RW 002/009 Perumnas 4, Kel. Saigon, Kec. Pontianak Timur            |
| 10 | Nuraeni Herlinawati        | Dusun Gintung Salam RT 24 RW 06, Desa Gintung Kerta, Kecamatan Klari                            |

#### LAMPIRAN PEMEGANG

| No | Nama                       | Alamat                                                                                          |
|----|----------------------------|-------------------------------------------------------------------------------------------------|
| 1  | Jajang Jaya Purnama        | Perum Griya Srimahi Indah Blok F9 No 12, RT/RW 020/008 Desa Srimahi Kec Tambun Utara Kab Bekasi |
| 2  | Riyan Latifahul Hasanah    | Jl. Keramat Sentiong V No. E 151 RT 011 RW 006, Kelurahan Kramat, Kecamatan Senen               |
| 3  | Fitra Septia Nugraha       | Kp. Cibuntiris Desa Mangkonjaya Kec. Bojonggambir Kab. Tasikmalaya                              |
| 4  | Ahmad Hafidzul Kahfi       | Jln. Mayjen HR. Edi Sukma Kp. Kibaru RT. 02 RW. 06 Desa Ciburuy, Kab Bogor                      |
| 5  | Ridwansyah                 | Jl. Duri B VI No. 11 Rt.003 Rw. 004, Provinsi Jakarta Pusat                                     |
| 6  | Witriana Endah Pangesti    | Jl. Kramat 2 No. 38, Rt.03/07, Ciherang Sukatani, Kecamatan Tapos, Depok, Jawa Barat            |
| 7  | Muhamad Hasan              | Jl. Raya Kedaung No. 47 Rt023/003 Desa Babelan Kota, Kab. Bekasi Provinsi Jawa Barat            |
| 8  | Desiana Nur Kholifah       | Jl. Benur RT 1 RW7 Kel. Tegalkamulyan, Kec. Cilacap Selatan                                     |
| 9  | Muhammad Ifan Rifani Ihsan | Jl. Sei Sekayam 9 No.102 RT/RW 002/009 Perumnas 4, Kel. Saigon, Kec. Pontianak Timur            |
| 10 | Nuraeni Herlinawati        | Dusun Gintung Salam RT 24 RW 06, Desa Gintung Kerta, Kecamatan Klari                            |

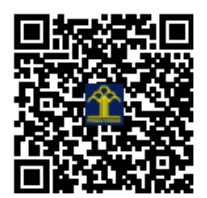

# PANDUAN APLIKASI

# SISTEM INFORMASI KEUANGAN AL-FAQIH

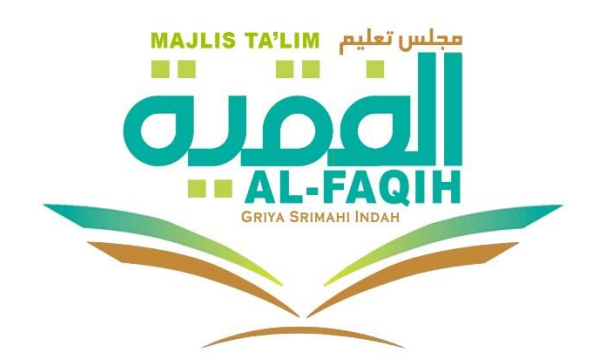

## Petunjuk Penggunaan Aplikasi Sistem Keuangan Al-Faqih

Sebelum mengakses aplikasi Sistem Informasi Keuangan Al-Faqih, anda diharuskan melakukan login terlebih dahulu. Untuk melakukannya, ikuti Langkah-langkah berikut :

• Buka aplikasi *browser* yang ada pada komputer anda contohnya : Firefox, Internet Explorer, Opera, Google Chrome, Safari, dll

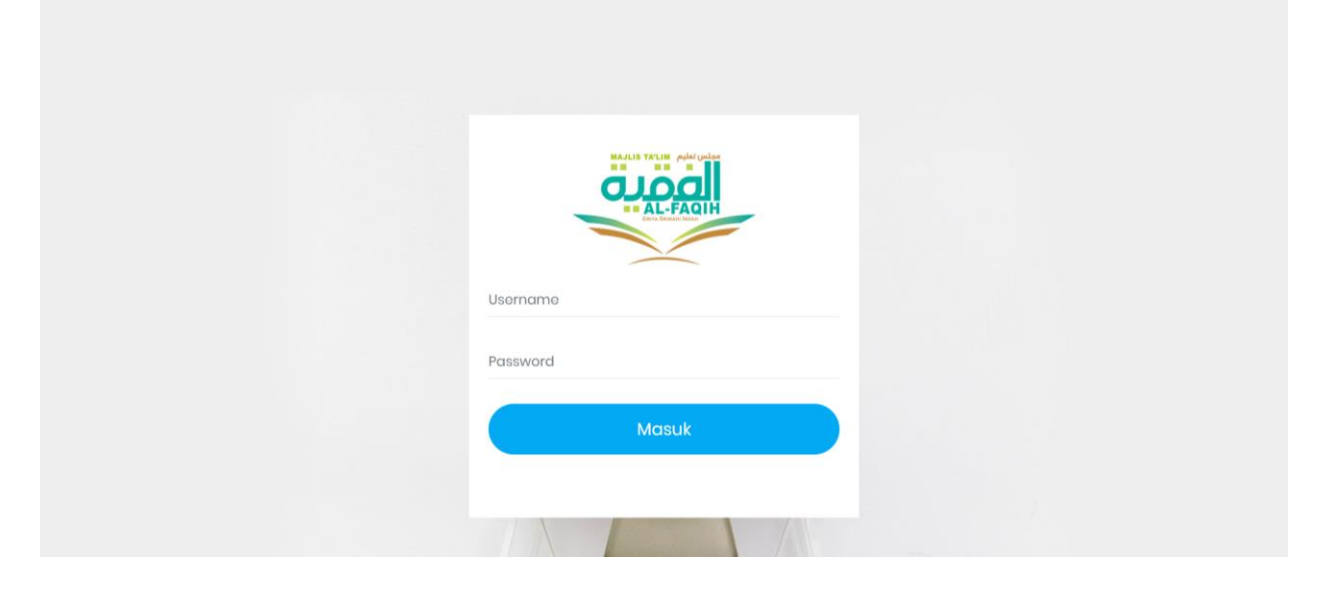

Untuk melakukan login silahkan memasukkan Username dan password kemudian klik button masuk.

### Halaman Utama

Pada halaman utama akan tampil interface halaman Sistem Keuangan Al-Faqih

|      | $\leftrightarrow$ $\rightarrow$ C (127.0.0.2) | 1:8000/adr | nin           |             |                  |           | 🕶 🗟 순 🌣 🍖 🗯 🖬 🏀 :       |
|------|-----------------------------------------------|------------|---------------|-------------|------------------|-----------|-------------------------|
|      | SaldoAl-Faqit                                 |            | Search & ente | r           |                  |           | 🚺 Jajang Jaya Purnama 🗸 |
| 1/11 | Jajang Jaya<br>Purnama                        | >          | Profil        | C3 Kas      |                  | Pemasukan | Pengeluaran             |
| Klik | Apps                                          | >          | Data Belanja  |             |                  |           |                         |
|      |                                               |            | No            | Nama Barang | QTY              | Harga     | Aksi                    |
|      |                                               |            |               |             |                  |           | • •                     |
|      |                                               |            |               |             | Data masih kosor | ng        |                         |
|      |                                               |            |               |             |                  |           |                         |
|      |                                               |            |               |             |                  |           |                         |
|      |                                               |            |               |             |                  |           |                         |

Dibagian menu apps ada 3 navigasi yaitu Profile, Kas dan Laporan

### Menu Profile

Klik menu profile maka akan tampil seperti gambar dibawah ini

| ← → C ① 127.           | 0.0.1:8000/ad | lmin-profile             |             |           |  |      | 🖻 🖈 🝖 🛊 🖬 🧶 🗄           |
|------------------------|---------------|--------------------------|-------------|-----------|--|------|-------------------------|
| مققاً<br>SaldoAl-Fa    | ıqih ≡        | Search & enter           |             |           |  |      | 🕒 Jajang Jaya Purnama ~ |
| Jajang Jaya<br>Purnama | >             | Edit Profile<br>Bagian 1 |             |           |  |      |                         |
| Here Apps              | ~             | A Normal text -          | Bold Italic | Underline |  | °o 🖬 |                         |
| Profile                |               |                          |             |           |  |      |                         |
| Kas                    |               |                          |             |           |  |      |                         |
| Laporan                |               |                          |             |           |  |      |                         |
|                        |               |                          |             |           |  |      |                         |
|                        |               |                          |             |           |  |      |                         |
|                        |               |                          |             |           |  |      |                         |
|                        |               |                          |             |           |  |      |                         |
|                        |               |                          |             |           |  |      |                         |
|                        |               |                          |             |           |  |      |                         |
|                        |               | Bagian 2                 |             |           |  |      |                         |
| javascript:void(0)     |               |                          |             |           |  |      |                         |

#### Menu Kas

← → C ③ 127.0.0.1:8000/admin-kas 🚓 🖈 🖬 🥪 E 6 \$ SaldoAl-Faqih Search & enter 🕒 Jajang Jaya Data Kas Purnama Search: Profile Kas No Kas Masuk 🌲 Kas Keluar 🌲 Keterangan 💠 Saldo 🗘 Action \$ Laporan Rp. 0,00 Pembelian batrai abc alkaline Rp. 1.296.951,00 Rp. 36.000,00 Type AA isi 4 2 Rp. 0,00 Rp. 50.000,00 Subsidi untuk tuan rumah bpk Sudiro Rp. 1.332.951,00 Dialihkan untuk hadroh Hari : Kamis, 14 September 2023 Rp. 78.000,00 Rp. 0,00 Rp. 1.382.951,00 3 Waktu : Ba'da shalat Isya - selesai Tempat : (Bpk Wahyu Sudiro (Blok F12/9) 4 Rp. 0,00 Rp. 50.000,00 Subsidi untuk tuan rumah bpk kamto Rp. 1.304.951,00

Klik menu kas maka akan tampil seperti gambar dibawah ini

Dibagian menu kas ada 2 tombol, tombol tambah kas masuk dan kas keluar

| $\leftrightarrow$ $\rightarrow$ C (O) 127.0.0.1:8000/admin-kas | Ē | ☆    | 1 | * | P. | : |
|----------------------------------------------------------------|---|------|---|---|----|---|
| SaldoAl-Faqih 📃 Search & enter                                 | C | Jajo |   |   |    | Î |
| Jajang Jaya      Purnama     A      Kas masuk + Kas keluar     |   |      |   |   |    |   |

Klik tombol kas masuk maka tampilannya akan seperti gambar dibawah ini

| SaldoAl-Faq        | ih 📄 | Search & enter                        |      |        |           |    |   |    |  |  | ajang | Jaya | Pum | iama | • |
|--------------------|------|---------------------------------------|------|--------|-----------|----|---|----|--|--|-------|------|-----|------|---|
| Jajang Jaya        | >    | Tambah Kas                            |      |        |           |    |   |    |  |  |       |      |     |      |   |
| Purnama<br>EB Apps | 5    | Kas Masuk                             |      |        |           |    |   |    |  |  |       |      |     |      |   |
|                    |      | Detail                                |      |        |           |    |   |    |  |  |       |      |     |      |   |
|                    |      | A Normal text ▼<br>Masukan Detail Kas | Bold | Italic | Underline | 12 | I | 00 |  |  |       |      |     |      |   |
|                    |      | Masukan Detali Kas                    |      |        |           |    |   |    |  |  |       |      |     |      |   |

Ada 2 inputan yaitu kasa masuk dan detail (keterangan)

Selanjutnya klik tombol kas keluar maka tampilannya akan seperti gambar dibawah ini

| ← → C (127.0.0.1:800 | )0/kas-keluar                                                              | 년 🏚 🝖 🕈 🖬 🏀 🗄         |
|----------------------|----------------------------------------------------------------------------|-----------------------|
| SaldoAl-Faqih        | E Search & enter                                                           | Jajang Jaya Purnama ~ |
| Jajang Jaya >        | Tambah Kas keluar                                                          |                       |
| Apps >               | Kas Keluar<br>O                                                            |                       |
|                      | Detail                                                                     |                       |
|                      | A Normal text ▼ Bold Italic Underline III III III III III III IIII IIII II |                       |
|                      |                                                                            |                       |

Ada 2 inputan yaitu kasa keluar dan detail (keterangan)

### Menu Laporan

Klik menu laporan maka akan tampil seperti gambar dibawah ini

| ← → C (1) 127.0.0.1:8000/ac | dmin-laporan                                                                                                    |             |               | 🖻 🌣 🝖 🗯 🗖 🧶                |
|-----------------------------|----------------------------------------------------------------------------------------------------|-------------|---------------|----------------------------|
| SaldoAl-Faqih               | Search & enter                                                                                                    |             |               | 🕒 Jajang Jaya Purnama ~    |
| 🔺 Jajang Jaya 🔷             | Laporan Saldo Perbulan - <b>Juli</b>                                                                                   | Pilih Bulan | Juli 2022     |                            |
| 🗄 Apps 🗸                    | Saldo Rp. 1.296.951,00                                                                                                 |             |               |                            |
| Profile                     | Keterangan                                                                                                    |             | Nominal       | Tanggal                    |
| Kas<br>Laporan              | Pembelian batrai abc alkaline<br>Type AA isi 4                                                                         |             | Rp. 36.000,00 | Rp. 2023-09-26 01:16:49    |
|                             | <ul> <li>Subsidi untuk tuan rumah bpk kamto.</li> <li>Dialihkan untuk hadroh</li> </ul>                                |             | Rp. 50.000,00 | Rp. 2023-09-15 01:15:29    |
|                             | ><br>Hari : Kamis, 14 September 2023<br>Waktu : Ba'da shalat Isya - selesai<br>Tempat : (Bpk Wahyu Sudiro (Blok F12/9) |             | Rp. 78.000,00 | Rp. 2023-09-15 01:15:14    |
|                             | < Subsidi untuk tuan rumah bpk kamto<br>Dialihkan untuk hadroh                                                         |             | Rp. 50.000,00 | Rp. 2023-09-08<br>03:22:59 |

Tampil data keterangan, nominal dan tanggal